#### How to switch Events on www.vtsmts.com via

#### www.runsignup.com

1. Sign into your Run Sign Up Account/Profile

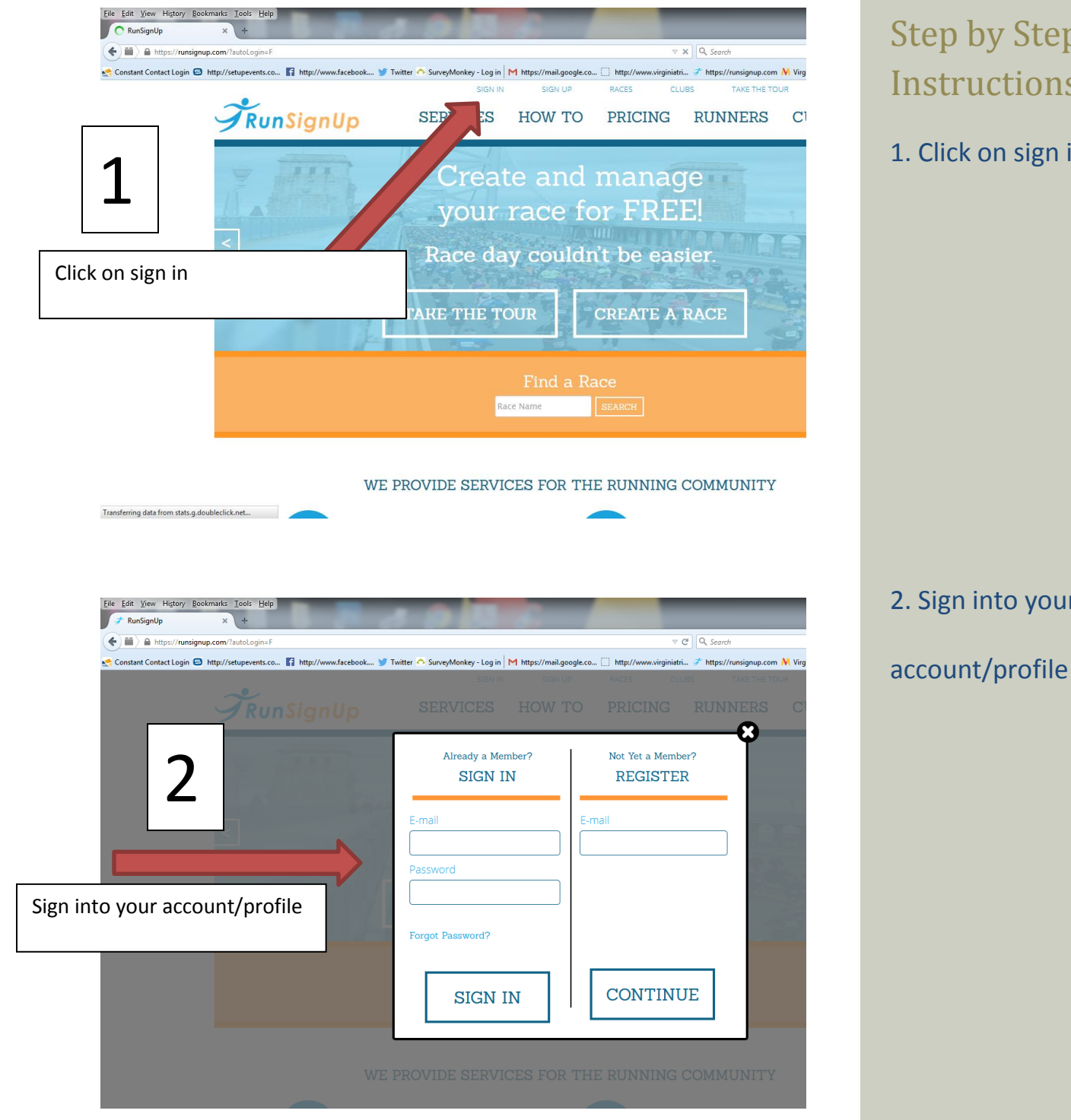

# Step by Step Instructions

1. Click on sign in

2. Sign into your

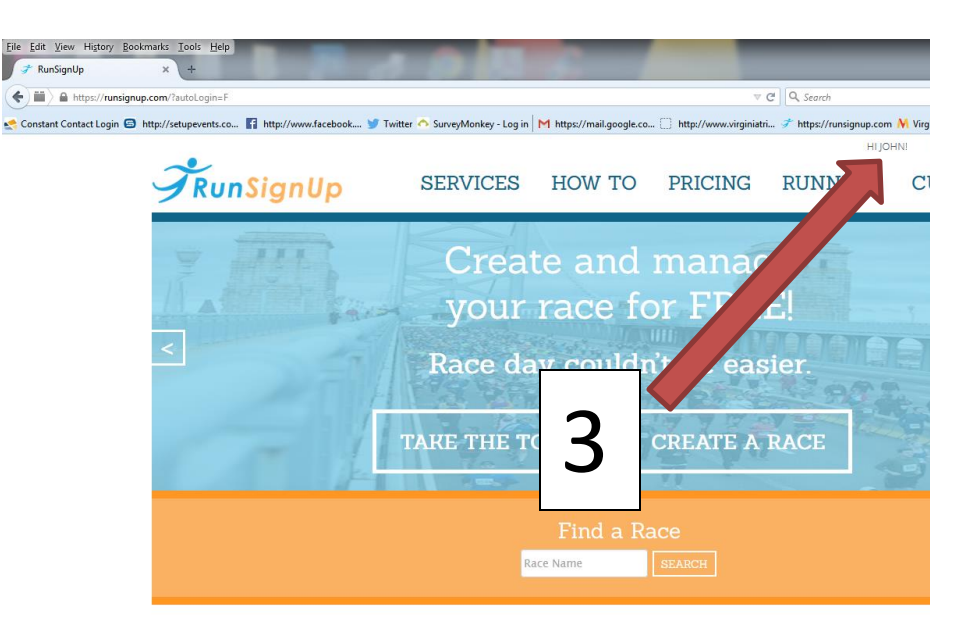

### 3. Click on Profile

WE PROVIDE SERVICES FOR THE RUNNING COMMUNITY

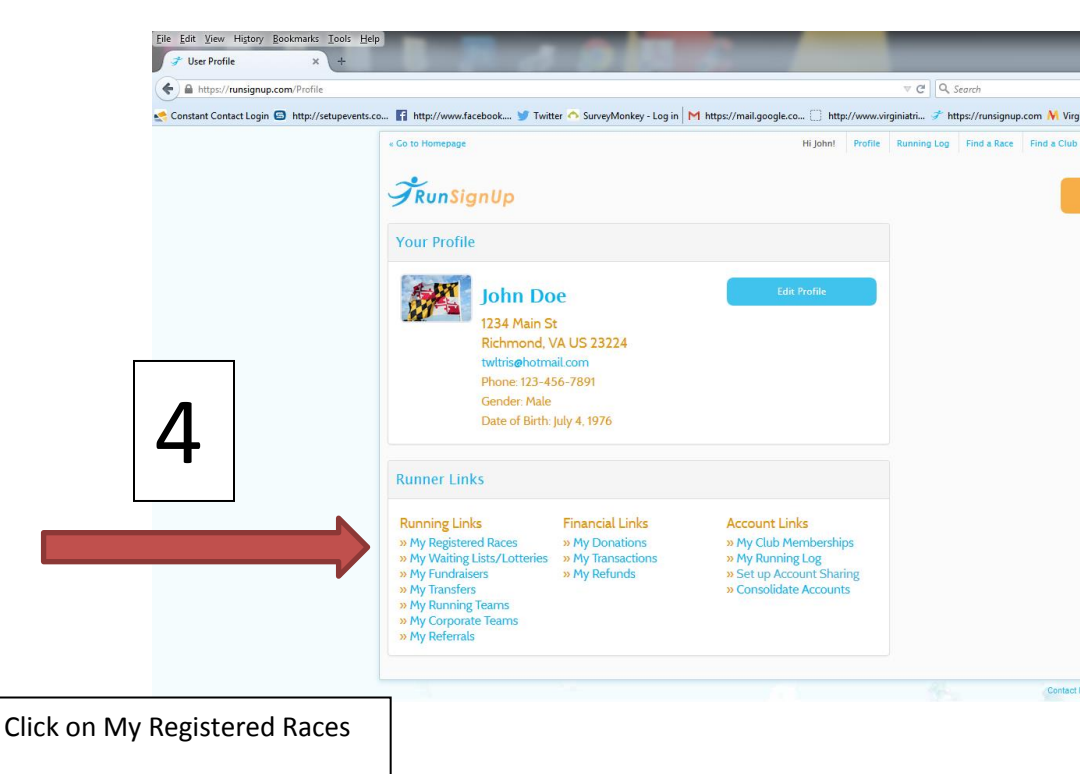

4. Click on My

#### **Registered Races**

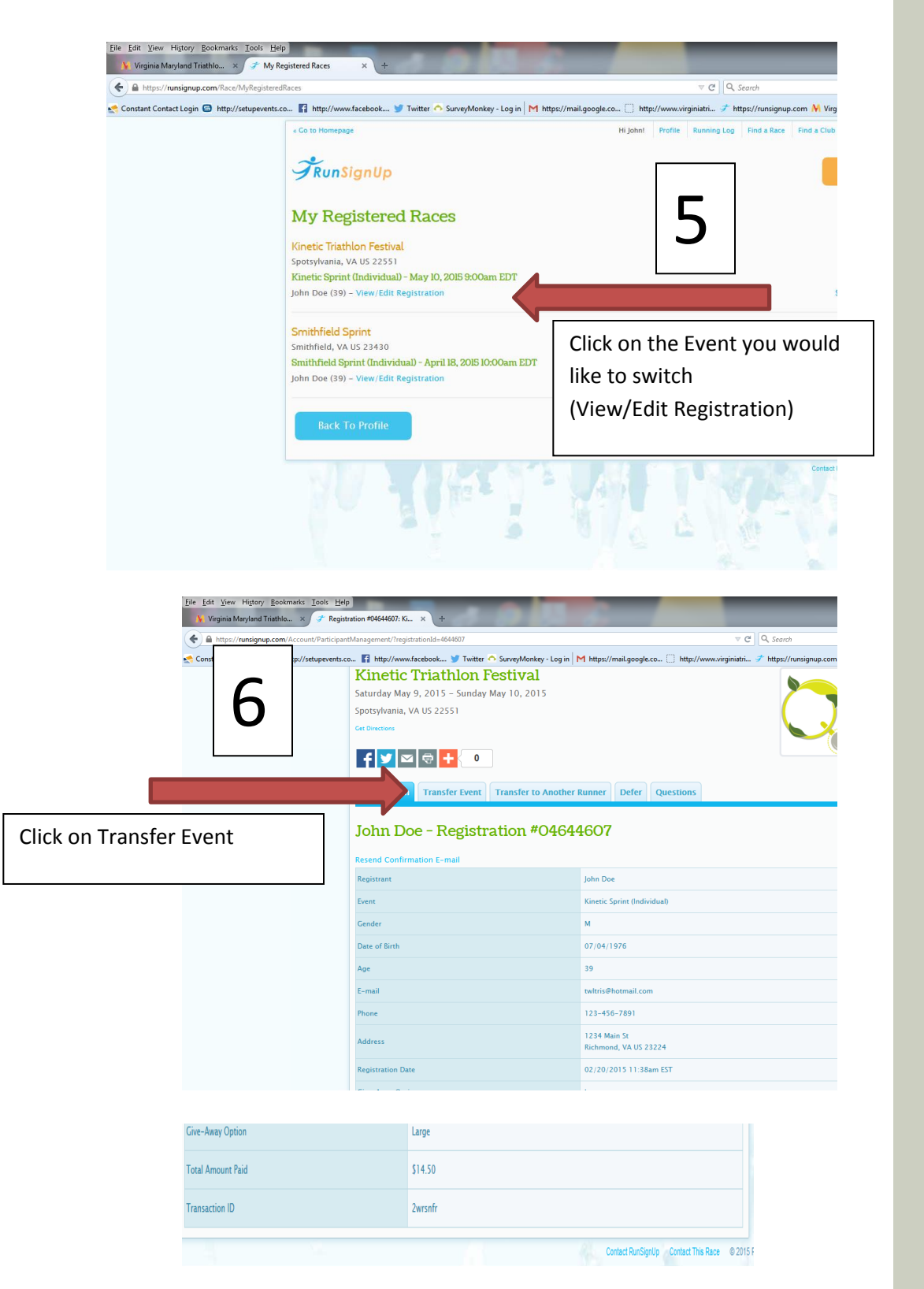

5. Click on the Event you would like to switch (View/Edit Registration)

6. Click on Transfer Event

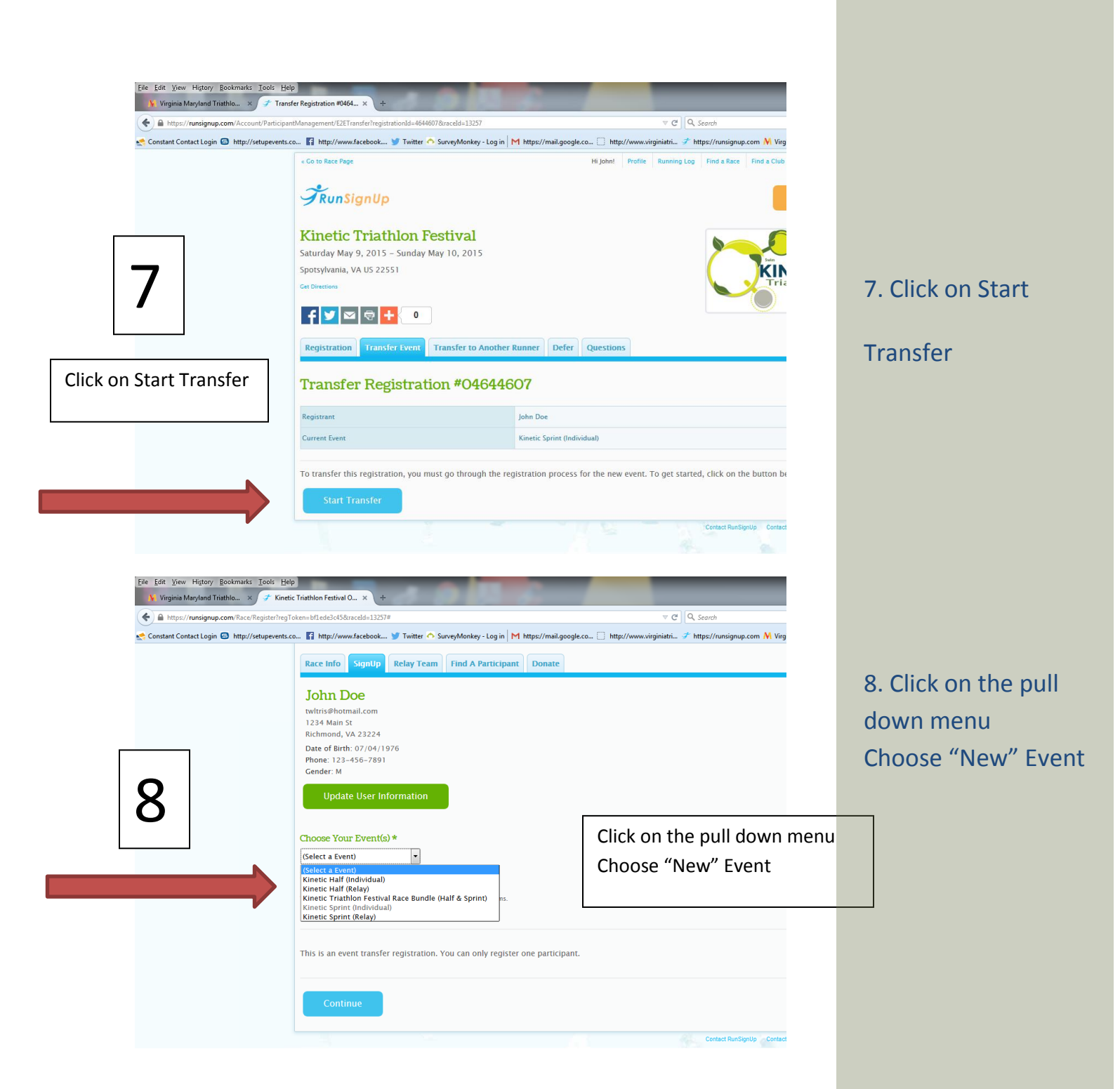

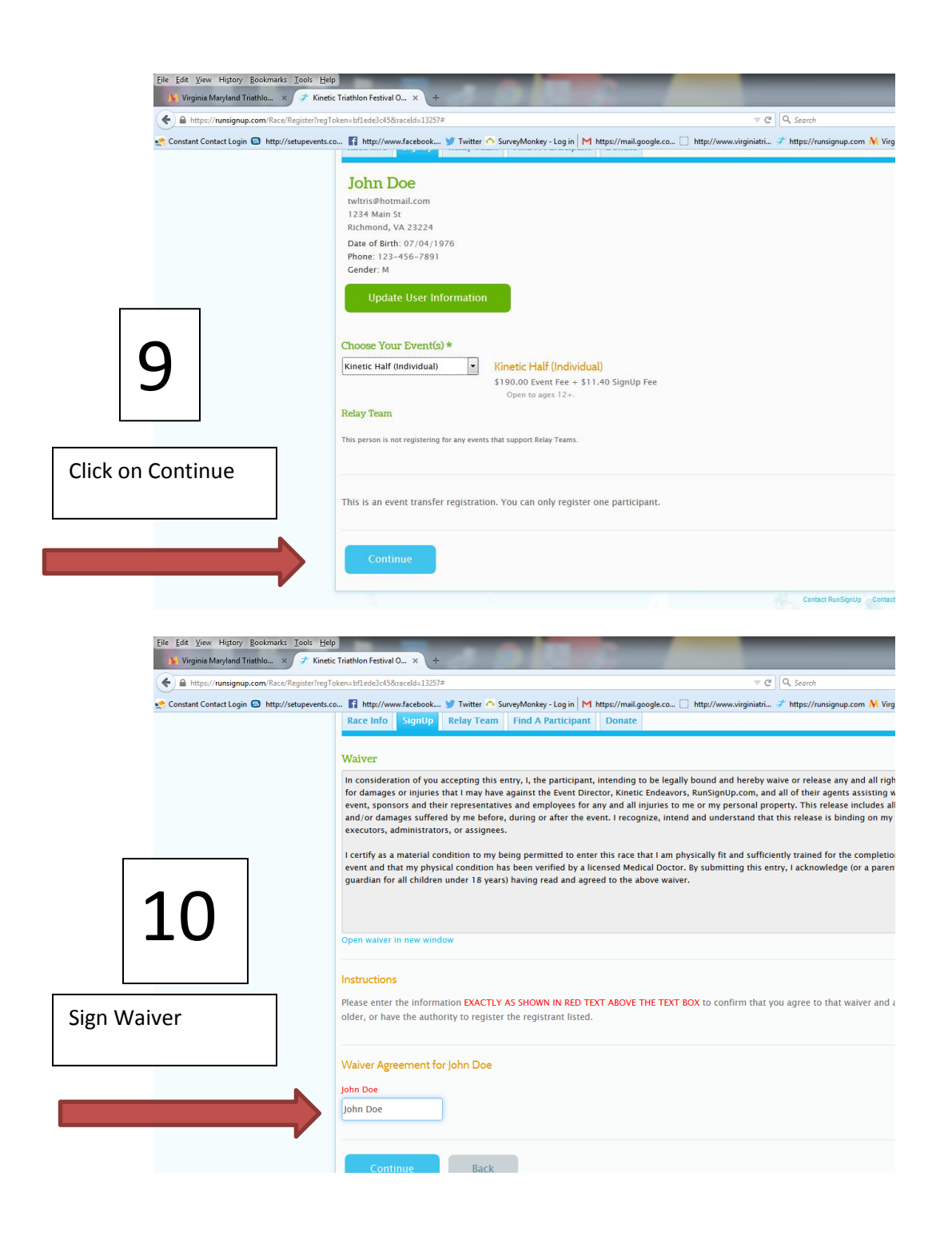

#### 9. Click on continue

#### 11. Sign Waiver

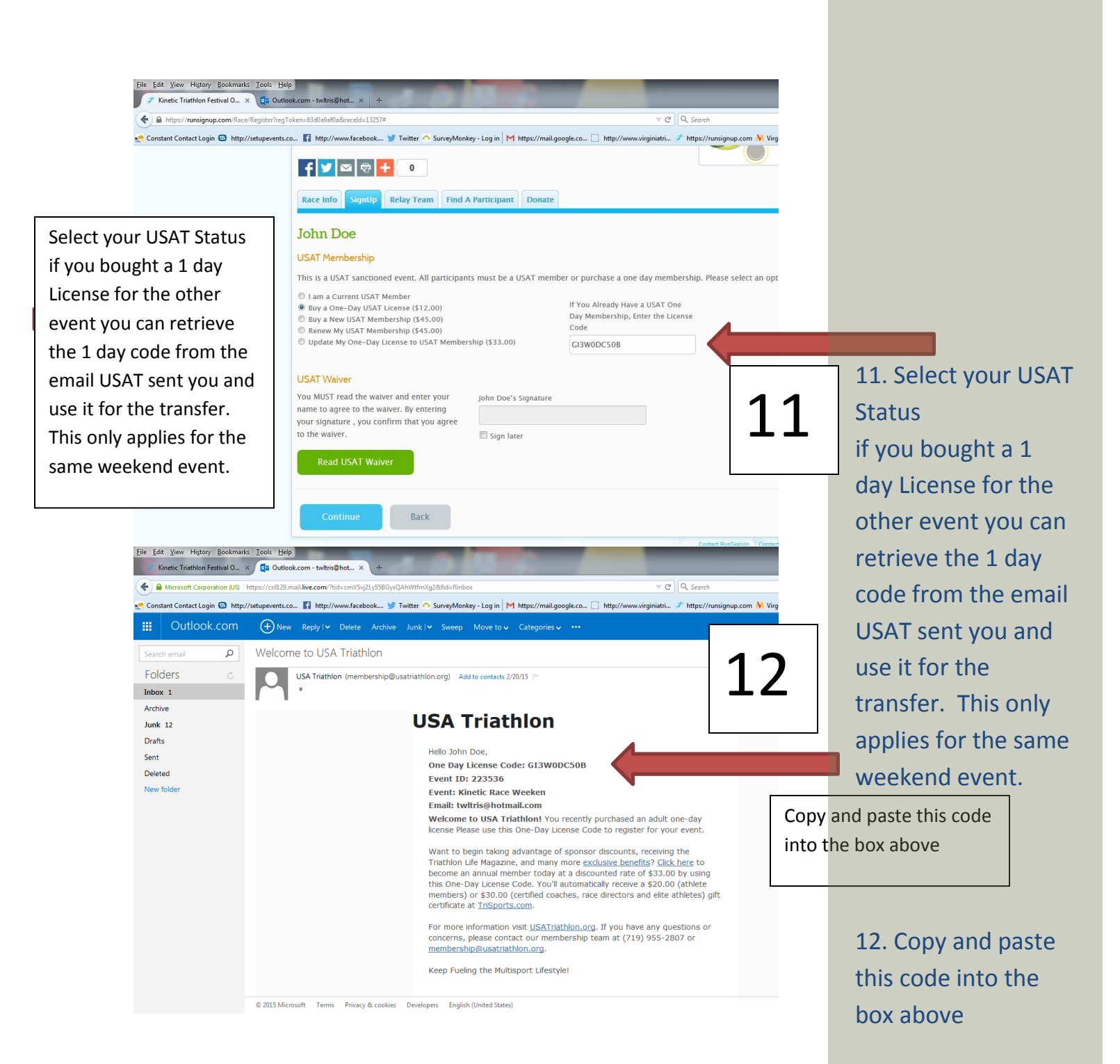

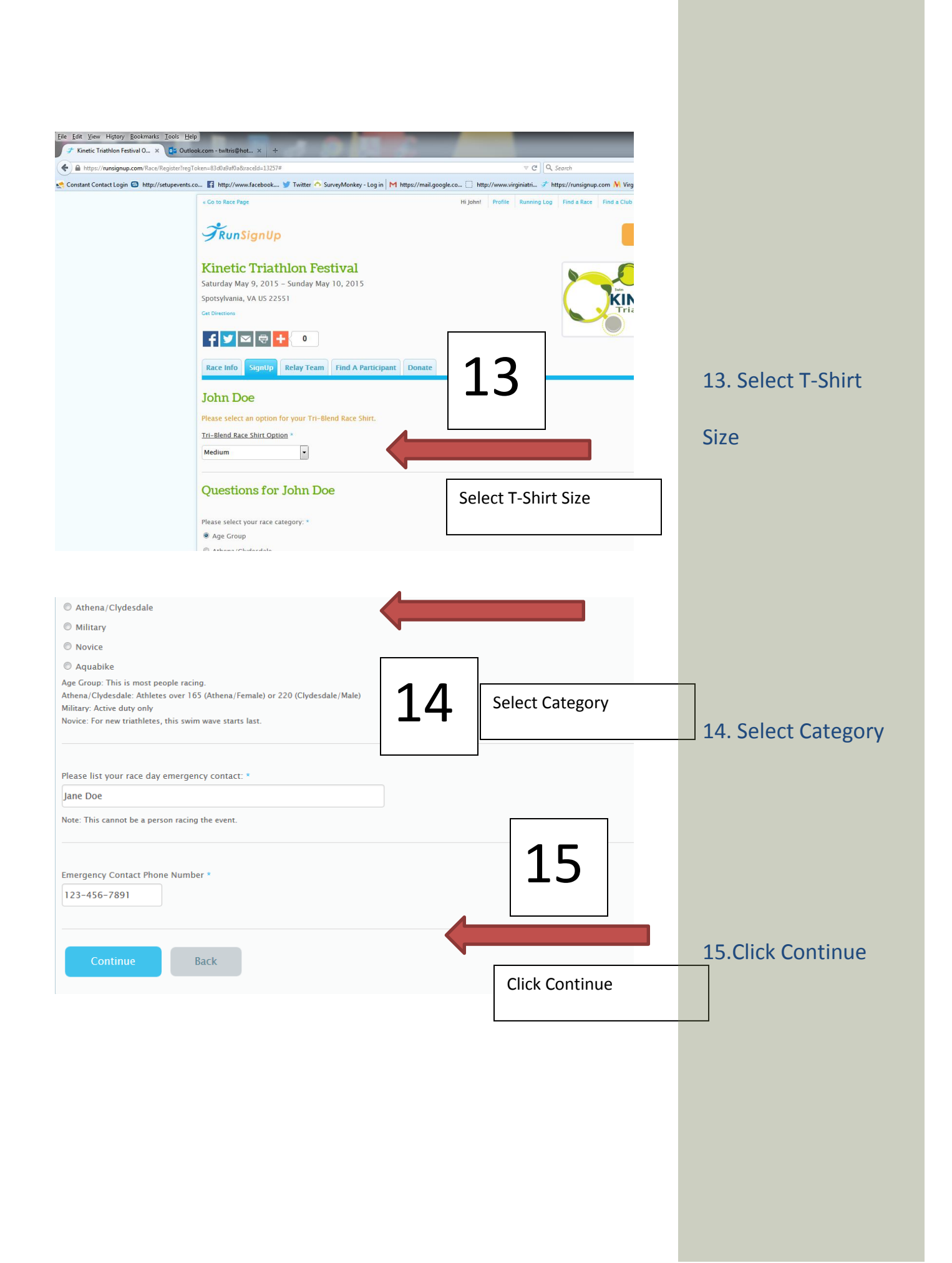

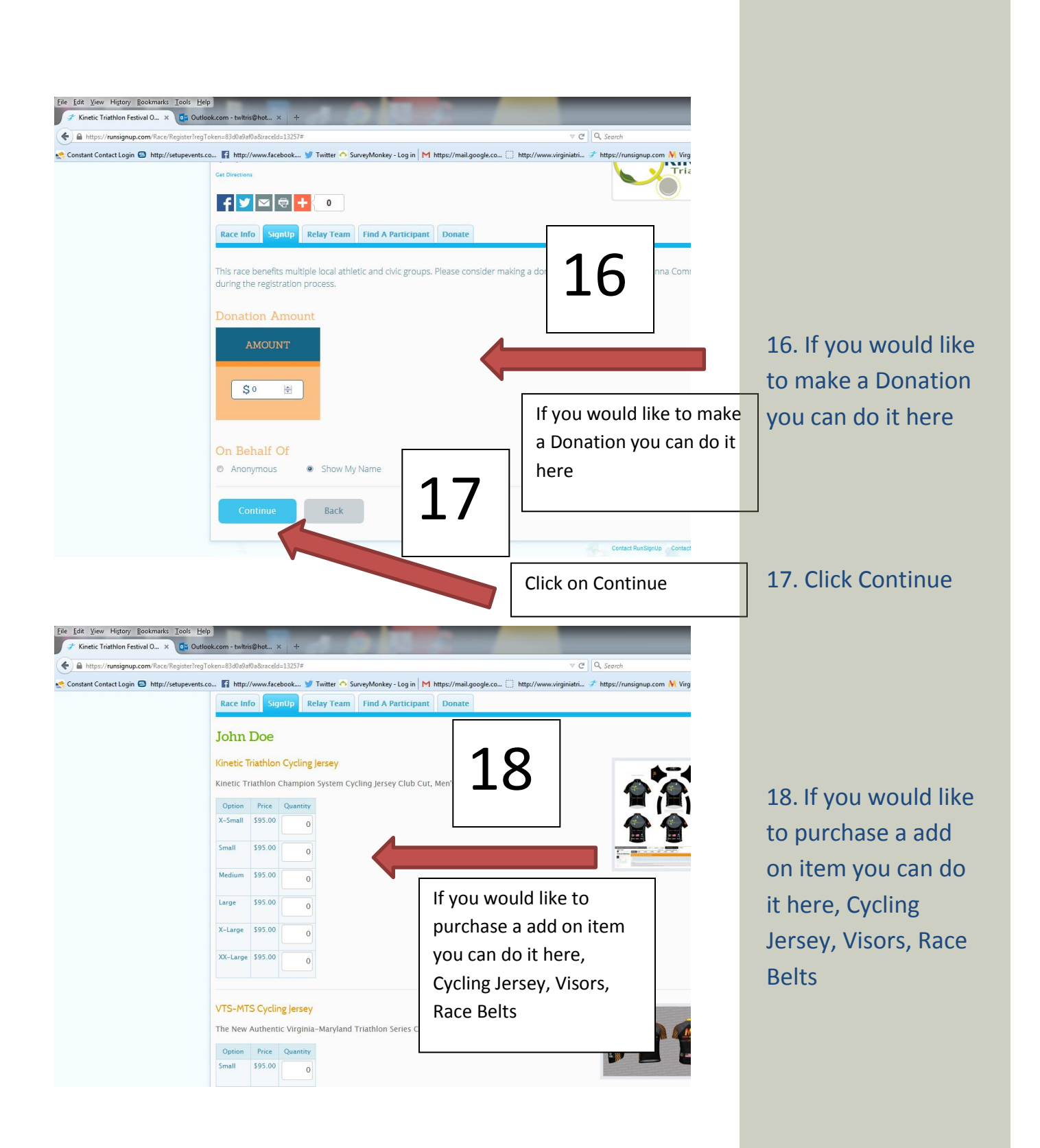

|                                   | gister?regToken=83d0a9af0a&raceId=13257#               |                                                             | ▼ C Q Search                         |
|-----------------------------------|--------------------------------------------------------|-------------------------------------------------------------|--------------------------------------|
| onstant Contact Login 🗐 http://se | upevents.co 🛐 http://www.facebook 🎐 Twitter 🔿 SurveyMi | onkey - Log in M https://mail.google.co 🗋 http://www.virgin | iatri 🥓 https://runsignup.com 🙌 Virg |
|                                   |                                                        |                                                             |                                      |
|                                   | X-Large \$95.00 0                                      |                                                             |                                      |
|                                   | XX-Large \$95.00 0                                     |                                                             |                                      |
|                                   | X-Small \$95.00 0                                      |                                                             |                                      |
|                                   |                                                        |                                                             |                                      |
|                                   |                                                        |                                                             |                                      |
|                                   | VTS-MTS SweatVac Visor                                 |                                                             |                                      |
|                                   | Great, New Virginia-Maryland Triathlon Serie           | es SweatVac Visor!                                          | Providences of                       |
|                                   | Price Quantity                                         |                                                             |                                      |
|                                   | \$24.00 0                                              |                                                             | -                                    |
|                                   |                                                        |                                                             | 7                                    |
|                                   | VTS-MTS Race Belt                                      |                                                             |                                      |
|                                   | State of the art race belts!                           | 10                                                          |                                      |
|                                   | Price Quantity                                         |                                                             |                                      |
|                                   | \$12.00 0                                              |                                                             |                                      |
|                                   |                                                        |                                                             |                                      |
|                                   |                                                        |                                                             |                                      |
|                                   | Continue Back                                          |                                                             |                                      |
|                                   |                                                        | N                                                           | Contact BunSicollo - Contac          |
|                                   |                                                        |                                                             |                                      |
|                                   |                                                        |                                                             |                                      |

19. Click on

## Continue

| ile Edit View Higtory Bookmarks Iools Help                                                                                       | -                                         |                                                     | _                                     |              |
|----------------------------------------------------------------------------------------------------|-------------------------------------------|-----------------------------------------------------|---------------------------------------|--------------|
| Kinetic Triathion Pestival O × O Uutook.com - twitris@hot × A https://runsignup.com/Race/Register?regToken=83d0a9af0a&traceld=13 | 257#                                      | ▼ ♂   Q                                             | , Search                              |              |
| Constant Contact Login 🖨 http://setupevents.co 👔 http://www.faceboo                                                              | ok 😏 Twitter 🔿 SurveyMonkey - Log in 🛛    | M https://mail.google.co 🗍 http://www.virginiatri 🥩 | https://runsignup.com 州 Virginia Mary |              |
| Race Info SignU                                                                                                    | p Relay Team Find A Participa             | nt Donate                                           |                                       |              |
| Review you                                                                                                    | r registration inform                     | ation:                                              | Edit                                  |              |
| Race Information                                                                                                    |                                           |                                                     |                                       |              |
| Ra                                                                                                    | ace: Kinetic Triathlon<br>Festival        |                                                     |                                       |              |
| Registrants                                                                                                    |                                           |                                                     |                                       |              |
| Na                                                                                                    | me: John Doe                              | Address: 1234 Main St                               |                                       |              |
| E-m<br>Date of B                                                                                                    | rth: July 4, 1976                         | State: VA US                                        |                                       |              |
| Gent                                                                                                    | der: M<br>Mart: Kingtic Half (Individual) | Phone: 123-456-7891                                 |                                       |              |
| Tri-Bland Bare Sh                                                                                                    | (Saturday May 9, 2015)                    |                                                     |                                       |              |
| USAT One I<br>Members                                                                                                    | Day GI3W0DC508                            |                                                     |                                       |              |
| Menuel 3                                                                                                    | mp                                        |                                                     |                                       |              |
|                                                                                                    |                                           | Add Another Registrant                              |                                       |              |
| Benietration Cast                                                                                                    |                                           |                                                     |                                       |              |
| registration Cart                                                                                                    |                                           |                                                     |                                       |              |
| Kinetic Half (Ind                                                                                                    | ividual)                                  | \$190.00                                            | \$190.00                              |              |
| Tri-Rierd Race 6                                                                                                    | Shirt                                     | \$0.00                                              | \$0.00                                |              |
| Medium                                                                                                    |                                           |                                                     |                                       |              |
| Medium                                                                                                    |                                           |                                                     |                                       |              |
| Base Cos<br>Processing Fee                                                                                                    | t: \$190.00                               |                                                     | (                                     |              |
| Tota                                                                                                    | l: \$201.40                               |                                                     |                                       |              |
| Questions                                                                                                    | an John Doo                               |                                                     |                                       |              |
| Please select v                                                                                                    | our race category:                        |                                                     |                                       |              |
| Age Group                                                                                                    | ,-                                        |                                                     |                                       |              |
| Please list you                                                                                                    | r race day emergency contac               | ti                                                  |                                       |              |
| Jane Doe                                                                                                    | utent Diana Number                        |                                                     |                                       |              |
| ■ 123-456-7                                                                                                    | 891                                       |                                                     |                                       |              |
|                                                                                                    |                                           |                                                     |                                       |              |
| Credit Card In                                                                                                    | nformation                                |                                                     |                                       |              |
| First News *                                                                                                    |                                           | Leen Merrer *                                       |                                       |              |
| First Name *                                                                                                    |                                           |                                                     |                                       |              |
| John                                                                                                    |                                           | DOE                                                 |                                       |              |
| Address *                                                                                                    |                                           | City *                                              |                                       |              |
| 1234 Main St                                                                                                    |                                           | Richmond                                            |                                       |              |
|                                                                                                    |                                           |                                                     |                                       |              |
| Country *                                                                                                    |                                           | State *                                             |                                       |              |
| United States                                                                                                    | <b>•</b>                                  | VA – Virginia                                       |                                       |              |
| Zip Code *                                                                                                    |                                           |                                                     |                                       |              |
| 23224                                                                                                    |                                           |                                                     |                                       |              |
|                                                                                                    |                                           |                                                     |                                       | <u>20</u>    |
|                                                                                                    |                                           |                                                     |                                       |              |
|                                                                                                    |                                           |                                                     |                                       |              |
|                                                                                                    |                                           |                                                     | <b></b>                               |              |
|                                                                                                    |                                           |                                                     | Fill in you                           | r Payment in |
|                                                                                                    |                                           |                                                     |                                       |              |
|                                                                                                    |                                           |                                                     |                                       |              |
|                                                                                                    |                                           |                                                     |                                       |              |
|                                                                                                    |                                           |                                                     |                                       |              |
|                                                                                                    |                                           |                                                     |                                       |              |
|                                                                                                    |                                           |                                                     |                                       |              |
|                                                                                                    |                                           |                                                     |                                       |              |

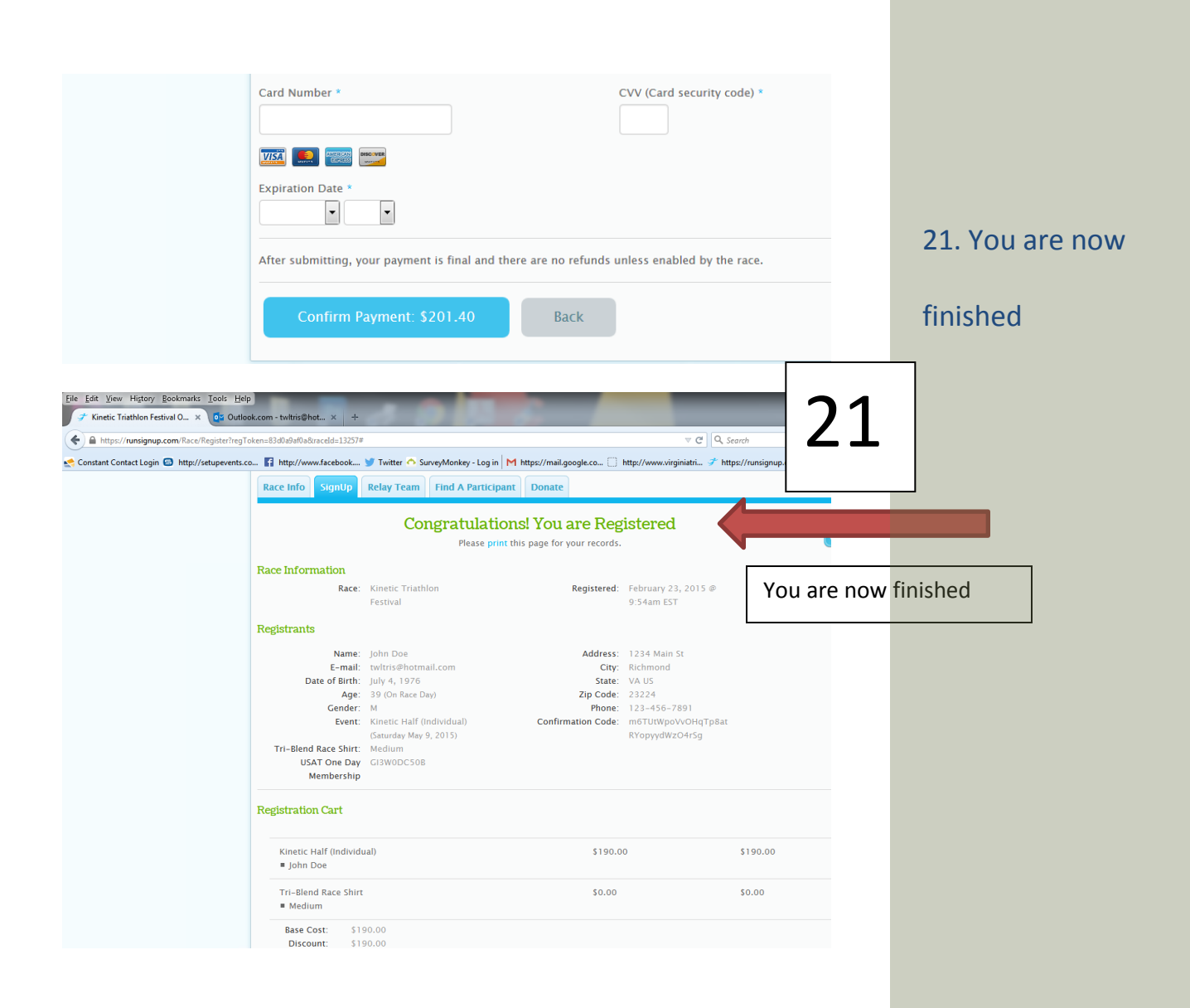